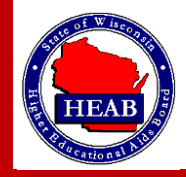

Navigate to GLASS

Go to https://glass.wisconsin.gov/WI/index

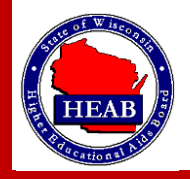

Click on Application Entry (shown below) to Start an Application for Indian Student Assistant Grant:

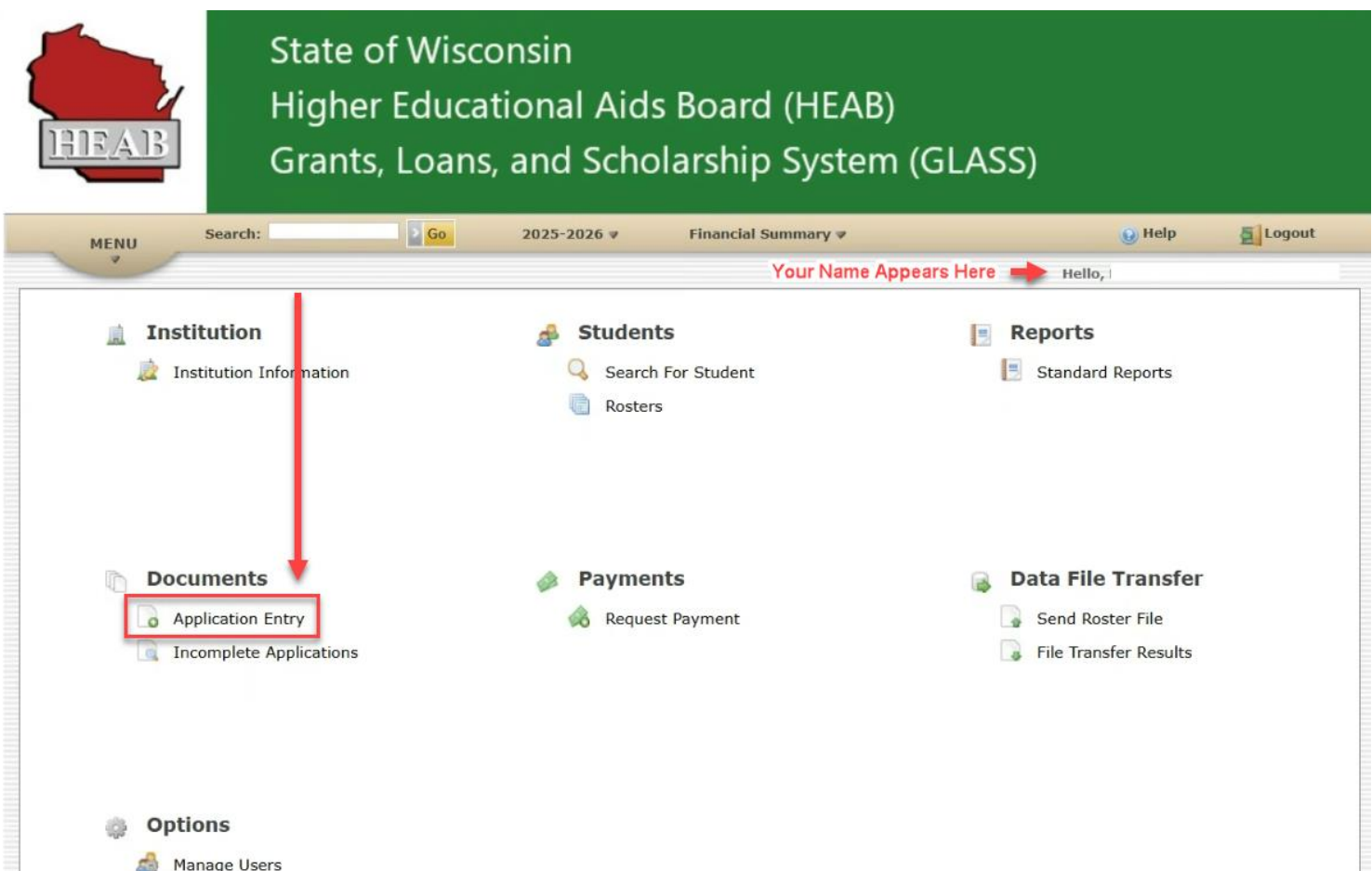

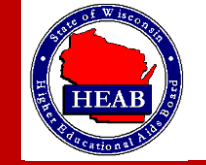

Select Apply for Indian Student Assistance Grant – click here to apply.

#### Apply Online for HEAB Financial Ad Programs

#### Introduction

HOME > Application Entry

Select the link below to fill out an application for your student. AB will review and process your application to determine if an award will be made.

#### Apply for HEAB Grants

Minority Undergraduate Retention Grant Program Application

#### Apply for MURG - click here to apply

Awards under this program are made to Wisconsin resident morely undergraduates, excluding first year students, enrolled at least half-time in independent, tribal, or Wisconsin Technical College institution fording to the statutes, a minority student is defined as a student who is either an African American; American Indian; Hispanic; or Southeast Asis, prom Laos, Cambodia, or Vietnam admitted to the U. S. after December 31, 1975. Awards are based on financial need with a maximum grant of \$2,500 per year for up to eight semesters or twelve quarters.

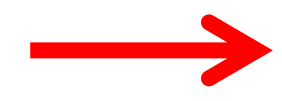

#### Indian Student Assistance Grant Program Application

#### Apply for WIG - click here to apply

Awards under this program are made to Wisconsin residents who are at least 25% Native American and are undergraduate or graduate students enrolled in degree or certificate programs at University of Wisconsin, Wisconsin Technical College, independent colleges and universities, tribal colleges, or proprietary institutions based in Wisconsin. Awards are based on financial need with a limit of ten semesters of eligibility.

#### **Talent Incentive Program Grant Program Application**

#### Apply for TIP - click here to apply

The Talent Incentive Program (TIP) Grant provides grant assistance to the most financially needy and educationally disadvantaged Wisconsin resident students attending colleges and universities in the State of Wisconsin. First-time freshmen students are nominated for the TIP Grant by the school financial aid offices or by counselors of the Wisconsin Educational Opportunity Programs (WEOP). To continue to receive the TIP Grant, students must continue to show financial need. Eligibility cannot exceed ten semesters. Funding for the TIP Grant is provided by the State of Wisconsin.

#### Wisconsin Veteran's Grant for Private Non-Profit Schools Program Application

#### Apply for VG-PNP - click here to apply

Awards under this program are made to Wisconsin residents who are enrolled at least part-time in a bachelor's or graduate degree program at a WI Association of Independent Colleges and Universities approved school. Students must hold a valid verified veteran status with the Department of Veterans Affairs office and apply to the payment of tuition for educational assistance programs. The student must maintain a cumulative grade point average of a 2.0 to qualify for this grant.

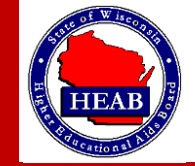

Copyright 2025 © <u>Open Public Records Act</u> Higher Educational Aids Board

Search for an SSN or Name. When the individual is found, fill in all required fields, and click on *Next*.

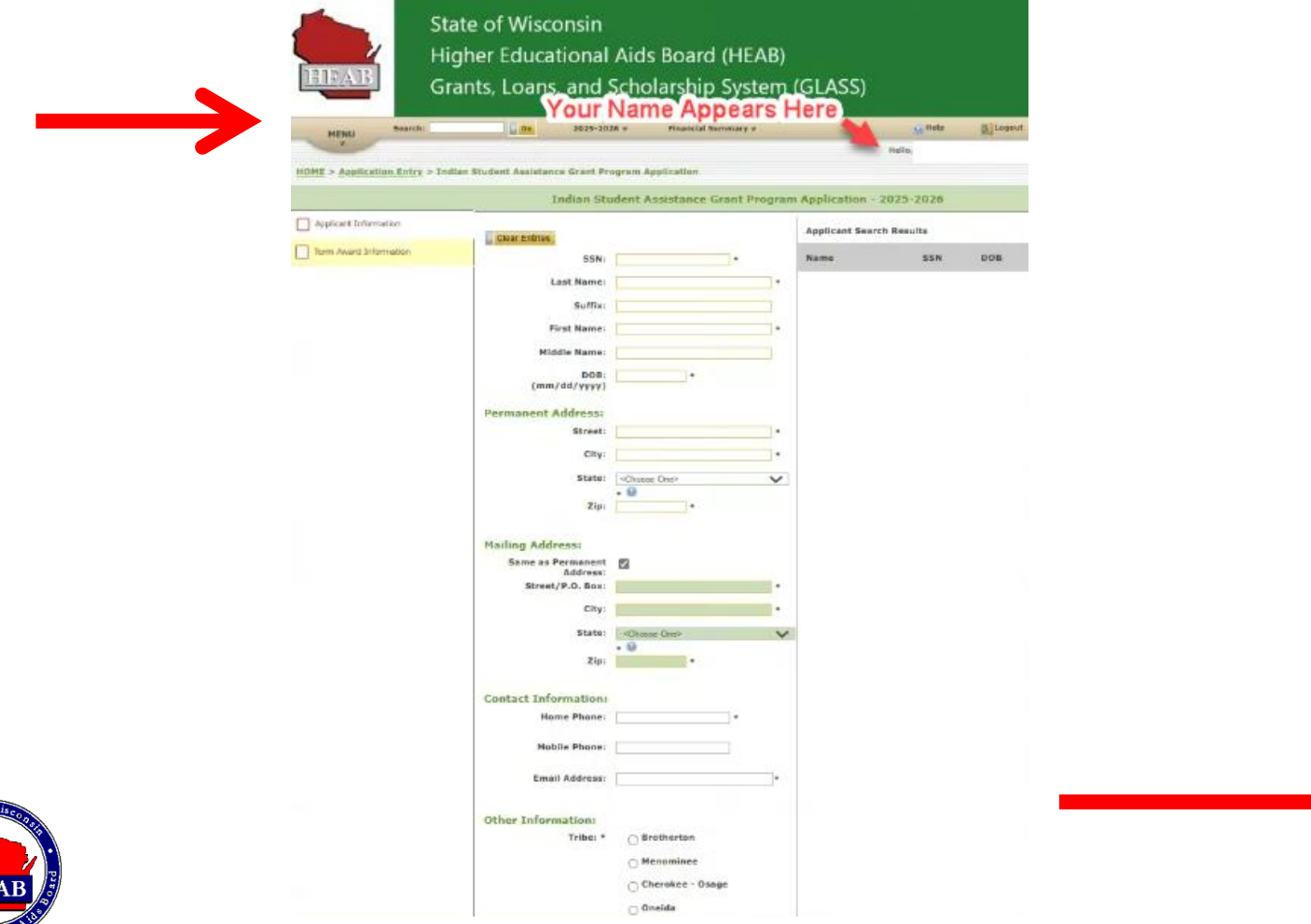

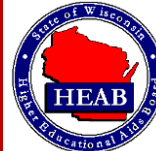

Answer the questions in the *Term Award Information* section. Then click *Next* and go to step 6.

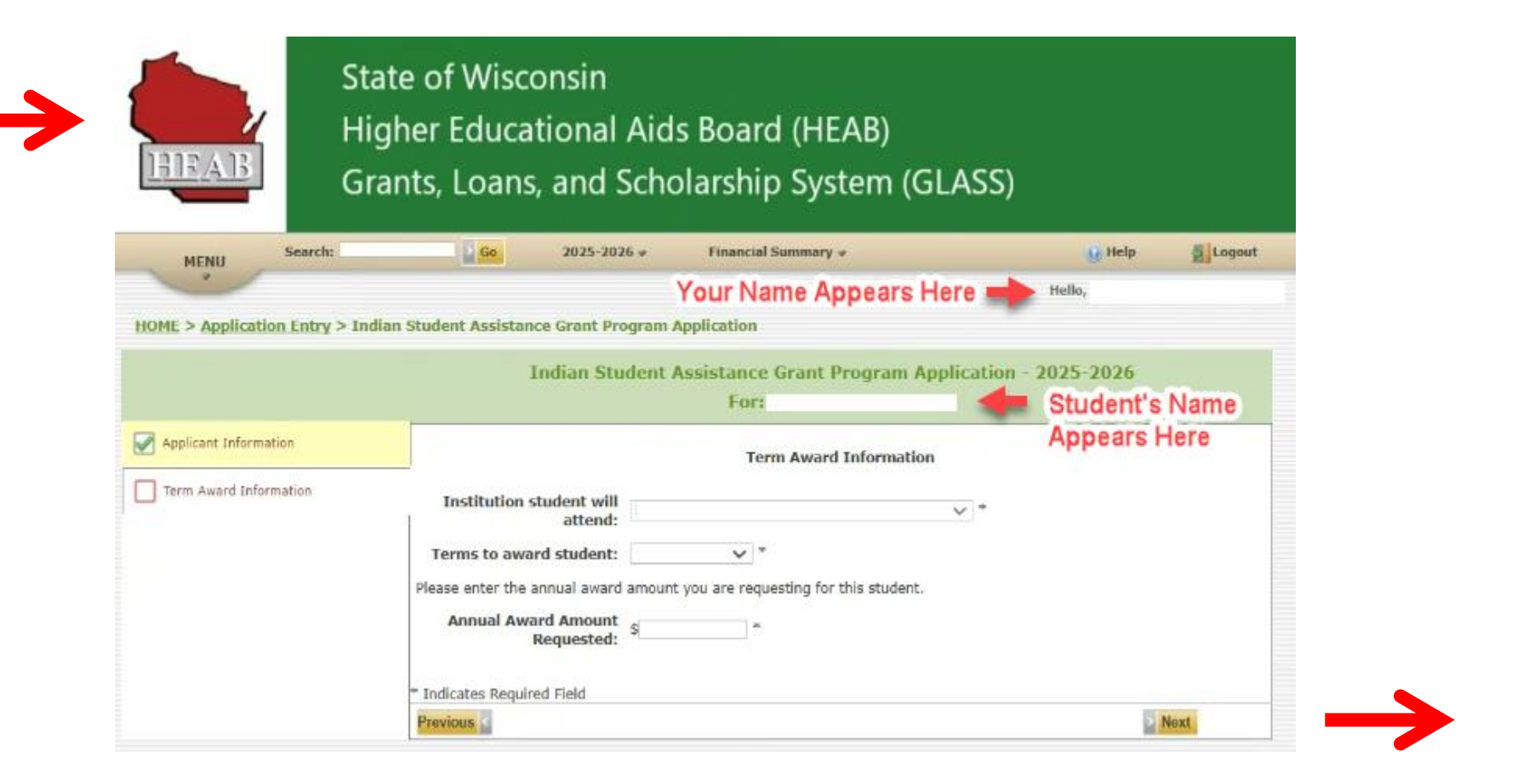

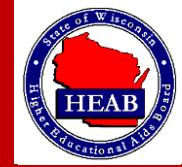

Choose one of the three (3) buttons shown. If *Submit* is chosen, go to Step 7.

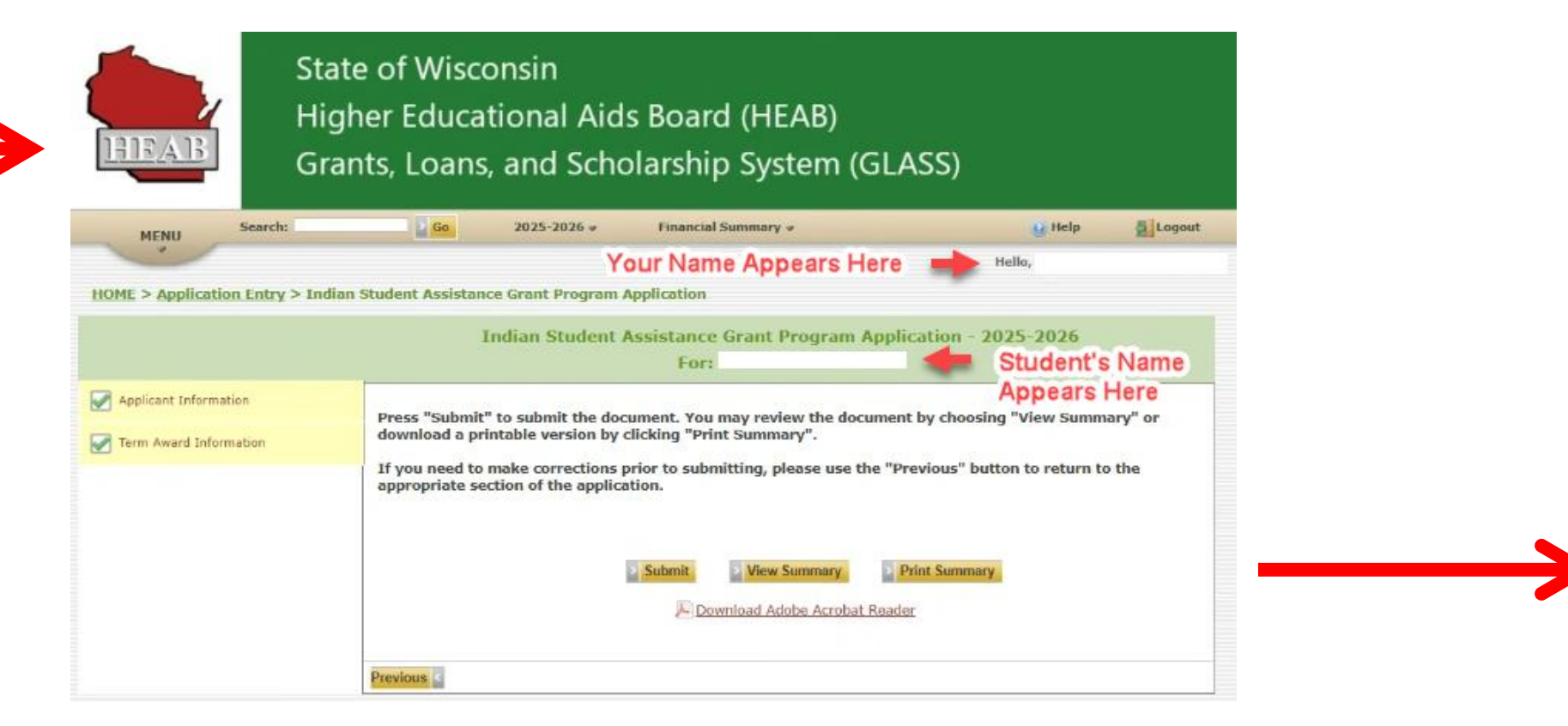

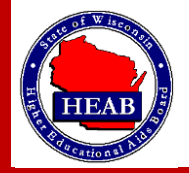

Your Indian Student Assistance Grant Application has been submitted. Click *FINISHED* to go back to the home page.

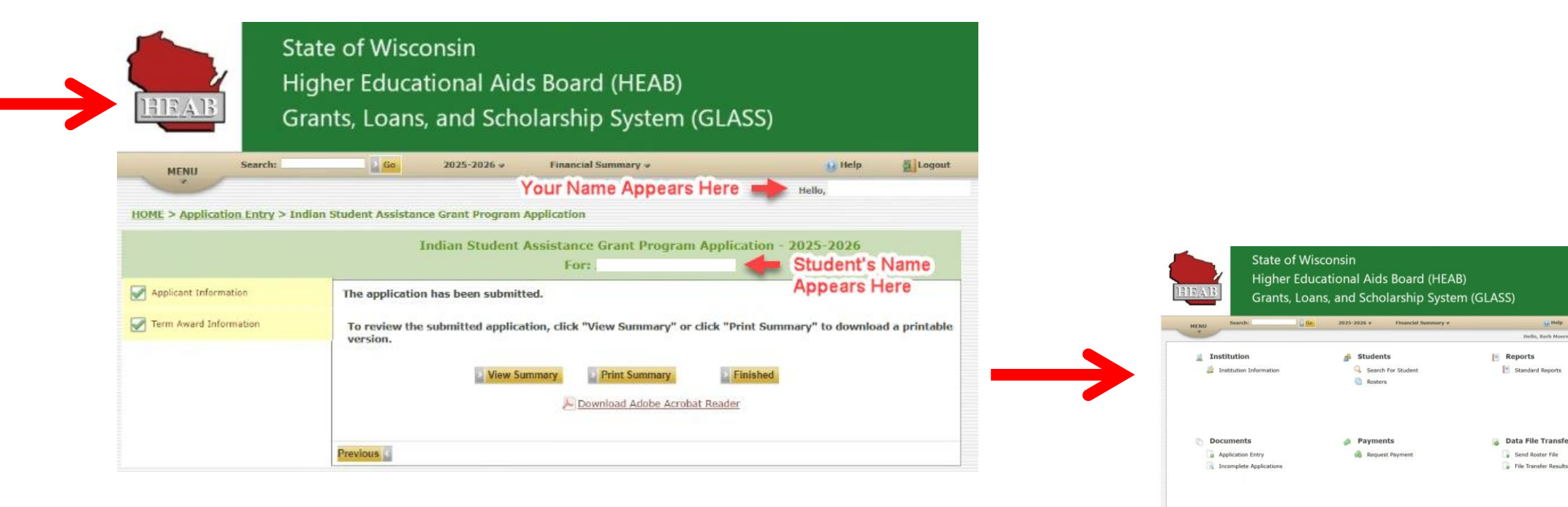

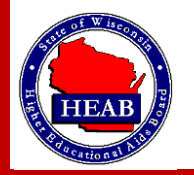

Options
Manage Users